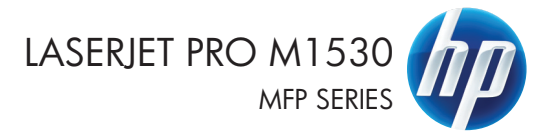

دليل المرجع السريع

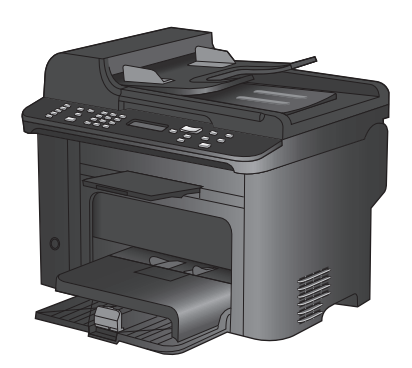

# طباعة على ورق خاص، أو ملصقات، أو ورق شفاف

من القائمة ملف ضمن البرنامج، انقر فوق طباعة.

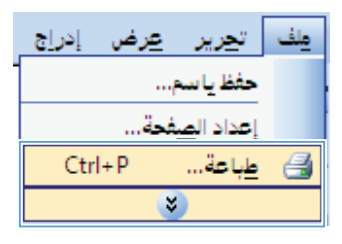

۲. حدد المنتج، ثم انقر فوق الزر خصانص أو الزر تفضيلات.

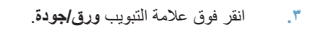

|                                                   |                                          | اعة    | de 📪 💌                                  |
|---------------------------------------------------|------------------------------------------|--------|-----------------------------------------|
| خمائص                                             | <b>A</b>                                 | -      | الطابعة<br>إلاسم:                       |
| يحث عن طابعة                                      |                                          | ^      | الحالة:<br>النوع:                       |
| 📄 طباعة إلى م <u>ل</u> ف<br>📄 ازدواج <u>يد</u> وي |                                          |        | الموقع:<br>التعليق:                     |
| × 1                                               | <i>a</i>                                 | -<br>- | نطاق الصفحا<br>الكل () الكل () الم      |
| 📝 ترتيب الن <u>سخ</u>                             |                                          | =      | المفحات ()<br>أردار أرقام :             |
|                                                   | <b>a</b>                                 |        | بغواصل، مثال                            |
| ية واحدة                                          | an an an an an an an an an an an an an a |        | <u>م</u> ادة الطباعة:<br><u>ط</u> باعة: |
| •                                                 | 💞 (F. ann in Ardenand 7153) lasts Al.    | -      |                                         |
| ق إلغاء الأمر                                     | oglé                                     |        | خيارات                                  |

| ×                                                                                   | IN Longing Married and | 👼 خصا لص مستند                                       |
|-------------------------------------------------------------------------------------|------------------------|------------------------------------------------------|
| -<br>ئەمات                                                                          | ورق/جودة كيرات إنهاء   | خيارات متقدمة   اختصارات الطباء                      |
|                                                                                     | ه۸ × ۱۱ بومال<br>ب     | خيارات الورق<br>أحجام الورق<br>المواما<br>محمد العلق |
|                                                                                     | -                      | تجديد تلقائي                                         |
|                                                                                     |                        | نوع الورق:                                           |
|                                                                                     | •                      | غير بحدد                                             |
| جودة الطباعة<br>Faultes 1300)<br>[ولائر طراطيتي الطباعة]<br>[ولائر طراطيتي الطباعة] | ز يختك<br>إعدادات      | صلجات خاصة<br>الطلة<br>طباعة الصلحات طلى ورز         |
| حول                                                                                 |                        | Ø                                                    |
| موافق (لغاء لأمر                                                                    |                        |                                                      |

٤. من القائمة المنسدلة نوع الورق ،انقر فوق الخيار المزيد....

| ×       |                                         |                    | Want          | - 100.00 | خصا لص هستلد                     |
|---------|-----------------------------------------|--------------------|---------------|----------|----------------------------------|
|         |                                         | خدبيات             | تأثيرات إنهاه | ورق/جودة | بارات بتقدمة   اختصارات الطباعة  |
|         | з                                       |                    | (×٤٤ يومات    |          | خيارات الورق<br>أحجام الورق:     |
|         |                                         |                    | •             |          | Legal                            |
|         | र 🛯                                     |                    |               | aha 🛛    |                                  |
|         |                                         |                    | -             |          | مصدر الورق:<br>تحديد تلقائين     |
|         |                                         |                    |               |          | نوع الورق:                       |
|         |                                         |                    | -             |          | غير بحدد                         |
|         | ئەر                                     | جودة الط           |               |          | المزيد                           |
|         | FastRi<br>EconoModi<br>خراطینی الطباعة) | ده 1200<br>و طبق ا |               | , بخثف   | ا عنهه<br>طباعة الصفحات على وروّ |
|         |                                         |                    |               | (20)     |                                  |
|         |                                         |                    |               |          |                                  |
| تعليمات | حول                                     |                    |               |          | (Ø)                              |

| <b>x</b> 8  | النوع هو:                                                                                                    |
|-------------|----------------------------------------------------------------------------------------------------|
|             | <ul> <li>البوع شو:</li> <li>توسمتدام اليومي ۲۵۶ جم</li> <li>العروض التقديمية ۲۹۰۰۲۱ غ</li> <li>مشورات دعائية ۲۱۱۰-۲۷۰ غ</li> <li>خيارات أخرى</li> </ul> |
| إلغاء الأمر | موافق                                                                                                    |

قم بتوسيع قائمة الخيارات النوع هو .

. قم بتوسيع فئة أنواع الورق التي تتناسب مع الورق لديك.

ملاحظة: الملصقات والورق الشفاف مدرجة في قائمة خيارات خيارات أخرى.

| <b>EX</b> ? | النوع هو:                                                                                                    |
|-------------|----------------------------------------------------------------------------------------------------|
| E           | مند مدات دعائیة ۲۱۱ - ۲۷۵غ     حیارات آخری     وری سعای لیزر لون واحد     وری سعای لیزر لون واحد     وری سعای لیزر لون واحد     وری مسیقا     مطرف     معلو مسیقا     معاد تدویره     - مند     ورق تجلید     ورق تجلید |
| إلغاء الأمر | موافق                                                                                                    |

 ٧. حدد الخيار لنوع الورق الذي تستخدمه، وانقر فوق الزر موافق.

|             | ۔<br>النوع هو:                  |
|-------------|---------------------------------|
| _           |                                 |
| *           | 💀 منشورات دعائية ١٣١-١٧٥غ       |
|             | 🖻 🗟 خيارات أخرى                 |
|             | <u>سمية، شفاف ايزر</u> لون واحد |
|             | ورق عناوين                      |
|             | ۰۰۰۰ ورف دو راسیة               |
|             | ظرف                             |
|             | ···· مطبوع مسبقًا               |
| =           | ··· مثقوب مسبقًا                |
|             | ۰۰۰ ملون                        |
|             | سـند                            |
|             | ۰۰۰۰ معاد تدویره                |
|             | ···· خشـن                       |
| -           | ····· ورق تجليد                 |
|             |                                 |
| الغاء الأمر | موافق                           |
|             | <u> </u>                        |

# الطباعة تلقائياً على الوجهين باستخدام Windows

من القائمة ملف ضمن البرنامج، انقر فوق طباعة.

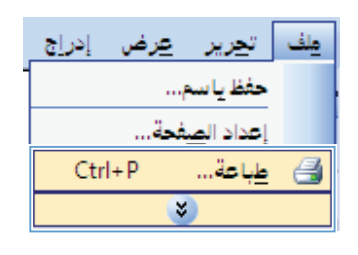

۲. حدد المنتج، ثم انقر فوق خصانص أو فوق الزر تفضيلات.

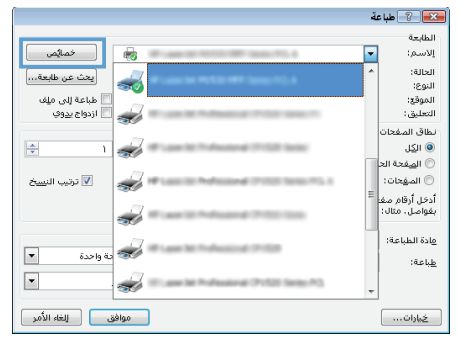

۲. انقر فوق علامة التبويب إنهاء.

- ٤. حدد خانة الاختيار الطباعة على الوجهين. انقر فوق الزر موافق لطباعة المهمة.

| 3                                                  | نمي مستند المراجع المراجع المراجع المراجع المراجع المراجع المراجع | اخصا   |
|----------------------------------------------------|-------------------------------------------------------------------|--------|
| باه خدمات                                          | ، متقدمة   اختصارات الطباعة   ورق/جودة   تأثيرات   أَ             | فيارات |
|                                                    | بارات البستند                                                     | 4      |
| 3                                                  | الطباعة على الوجهين                                               |        |
|                                                    | سب مصحت بد عنی<br>تخطیط کشت                                       | 7      |
| Circles -                                          | ایقاف نشغیل -                                                     |        |
|                                                    | د الصفحات للورقة:                                                 | 36     |
|                                                    | لفحة في الورقة 🔷                                                  | -      |
|                                                    | 🗌 طباعة حدرد الصفحة                                               | -      |
|                                                    | ترتيب الصفحات:                                                    |        |
|                                                    | لليمين، ٿم للاسفل 👻                                               |        |
| الاحداد ه<br>الاحداد<br>عرضتان<br>استدارة ۱۸۰ درجة |                                                                   |        |
| حول تعقيمات<br>مرافق إلغاد ولام                    | 4                                                                 | 2      |

#### تعيين جودة النسخ وفقاً للمستند الأصلى

تتوفر إعدادات جودة النسخ التالية:

- تلقاني: استخدم هذا الإعداد عندما لا تكون مهتماً بجودة النسخ. هذا هو الإعداد الافتر اضي.
- Mixed (مختلط): استخدم هذا الإعداد للمستندات التي تتضمّن نصاً ورسوماً على حد سواء.
  - Picture (صورة): استخدم هذا الإعداد لنسخ رسوم غير فوتو غرافية.
    - صورة فيلم: استخدم هذا الإعداد لنسخ الصور الفوتو غرافية.
  - Text (نص): حدد هذا الإعداد للمستندات التي تتضمن نصوصاً بشكل عام.
    - اضغطزر قائمة النسخ

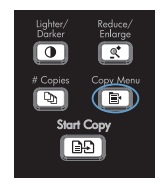

- ٢. استخدم أزرار الأسهم لتحديد القائمة تحسين، ثم اضغط على الزر OK (موافق).
- ۳. استخدم أزرار الأسهم لتحديد خيار جودة نسخ، ثم اضغط على الزر OK (موافق).

ملاحظة: تعود الإعدادات إلى قيمتها الافتر اضيّة بعد دقيقتين.

# نسخ مستندات على الوجهين يدوياً

على لوحة التحكم التابعة للمنتج، اضغط الزر قائمة النسخ .1

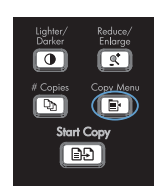

- ۲. استخدم أزرار الأسهم لتحديد العنصر نسخ متعدد الصفحات، ثم اضغط على الزر OK (موافق).
- ۳. استخدم أزرار الأسهم لتحديد الخيار On (تشغيل)، ثم اضغط على الزر OK (موافق) لحفظ التحديد.
  - ملاحظة: وعادةً ما يكون الإعداد الافتراضي المعيّن في المصنع لترتيب النُسخ التلقائي هو On (تشغيل).
  - ٤. قم بتحميل الصفحة الأولى على الماسح الضوئي المسطح.

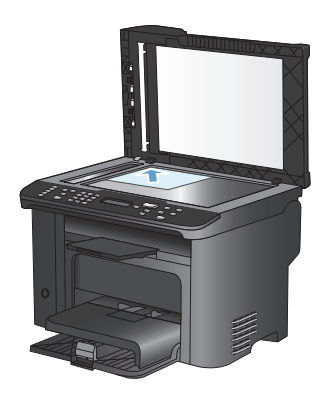

اضغطزر بدء النسخ 🗗.

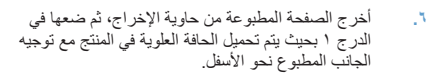

 ٧. أخرج الصفحة الأولى، ثم قم بتحميل الصفحة الثانية على الماسح الضوئي المسطح.

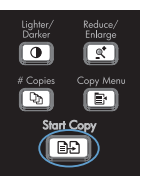

- ٨. اضغط على الزر OK (موافق)، ثم كرر العملية حتى يتم نسخ كل الصفحات في المستند الأصلي.
- عند إتمام مهمة النسخ، اضغط على الزر بدء النسخ 
   ٩.

   للعودة إلى الوضع "جاهز" للمنتج.

## تحقق من عدم وجود أوساخ ولطخات على زجاج الماسح الضوئي

قد تتجمّع مع الوقت بقع الأوساخ على زجاج الماسح الضوئي وعلى ظهره البلاستيكي الأبيض، مما قد يؤثر على أدائه. استخدم الإجراء التالي لتنظيف زجاج الماسح الضوئي والظهر البلاستيكي الأبيض.

> استخدم مفتاح الطاقة لإيقاف تشغيل المنتج، ثم افصل سلك الطاقة عن المقبس الكهربائي.

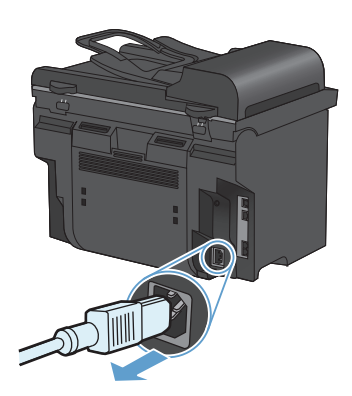

- افتح غطاء الماسح الضوئي.
- ٣. قم بتنظيف زجاج الماسح الضوني والظهر البلاستيكي الأبيض بواسطة قطعة قماش ناعمة أو إسفنجة تم ترطيبها بواسطة منظف للزجاج لا يحتوي على مواد كاشطة.

تنبيه: لا تستخدم مواد كاشطة، أو أسيتون، أو بنزين، أو أمونيا، أو كحول إيثيلي، أو رابع كلوريد الكربون، على أي جزء من الجهاز، لأن من شأن هذا أن يتلف الجهاز. لا تضع السوائل مباشرة على الزجاج أو السطح. لأنها قد تتسرب تحته وتتلف المنتج.

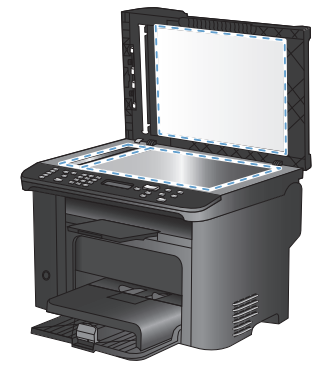

- ٤. قم بتجفيف الزجاج والبلاستيك الأبيض بواسطة إسفنجة من الشامواه أو السليلوز لمنع تكون البقع.
  - قم بتوصيل المنتج، ثم استخدم مفتاح الطاقة لتشغيله.

### نسخ بطاقات التعريف

استخدم الميزة **ID Copy (نُسخة المعرّف)** لنسخ كل من جهتي بطاقات التعريف أو أي مستندات أخرى صغيرة الحجم في نفس جهة ورقة واحدة. يطالبك المنتج أولاً بنسخ الجهة الأولى ثم بوضع الجهة الثانية على منطقة مختلفة من زجاج الماسحة الضوئية والنسخ من جديد. يطبع المنتج الصورتين في الوقت نفسه.

تحميل المستند في زجاج الماسح الضوئي.

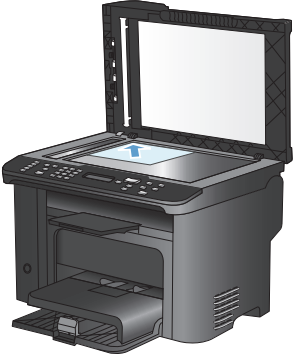

٢. اضغط زر قائمة النسخ ٢.

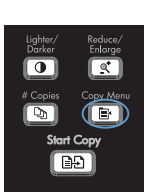

- ۳. استخدم أزرار الأسهم لتحديد العنصر ID Copy (ئسخة المعرق). ثم اضغط على الزر OK (موافق).
- ٤. عندما تئم مطالبتك بواسطة شاشة لوحة التحكم، اقلب المستند، وضعه على جزء آخر من زجاج الماسح الضوئي، ثم اضغط على الزر OK (موافق).
- عندما تتم مطالبتك بواسطة شاشة لوحة التحكم، اضغط على الزر بدء النسخ على

## المسح الضوئي باستخدام برنامج HP Scan (Windows)

- انقر نقرأ مزدوجًا فوق الرمز HP Scan الموجود على سطح مكتب الكمبيوتر.
  - حدد اختصار مسح ضوئي، واضبط الإعدادات إذا كان ذلك ضرورياً.
    - ۲. انقر فوق Scan (مسح ضوئي).
  - مرسم ملاحظة: انقر فوق إ**عدادات متقدمة** لاكتساب وصول إلى خيارات إضافية.

انقر فوق إ**نشاء اختصار جديد** لإنشاء مجموعة مخصصة من الإعدادات وحفظها في قائمة الاختصار ات.

#### إنشاء إدخالات الطلب السريع وتحريرها

إدخالات الطلب السريع من ١ إلى ١٢ هي أيضاً مقترنة بمفاتيح اللمسة الواحدة الموافقة على لوحة التحكم. يمكن استخدام مفاتيح اللمسة الواحدة لإدخالات الطلب السريع وطلب المجمو عات. يمكن إدخال ٥٠ حرفاً كحد أقصى لمرقم فاكس واحد.

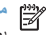

ملاحظة: للوصول إلى كافة إدخالات الطلب السريع، عليك استخدام الزر Shift. كافة إدخالات الطلب السريع من ٧ إلى ١٢ متوفرة بضغط Shift ومفتاح اللمسة الواحدة المقترن بها على لوحة التحكم.

أكمل الخطوات التالية لبرمجة إدخالات الطلب السريع من لوحة التحكم:

على لوحة التحكم، اضبغط على الزر قائمة الفاكس

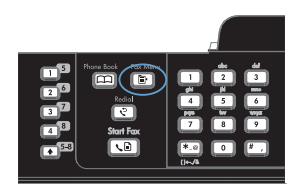

- ۲. استخدم أزرار الأسهم لتحديد القائمة إعداد دفتر الهاتف، ثم اضغط على الزر OK (موافق).
- ٣. استخدم أزرار الأسهم لتحديد القائمة إعداد فردي، ثم اضغط على الزر OK (موافق).
- ٤. استخدم أزرار الأسهم لتحديد القائمة Add/Edit (إضافة/ تحرير)، ثم اضغط على الزر OK (موافق).
- استخدم أزرار الأرقام والأحرف لتعيين رقم إدخال الطلب السريع الذي تريد إقرانه برقم الفاكس هذا، ثم اضغط على الزر OK (موافق). إن تحديد رقم من ١ إلى ١٨ يؤدي أيضاً إلى إقران رقم الفاكس بمفتاح اللمسة الواحدة الموافق.
  - ۲. استخدم أزرار الأرقام لإدخال رقم الفاكس. قم بتضمين أي فترة توقف مؤقت أو أية أرقام أخرى مطلوبة، مثل رمز المنطقة، أو رمز الوصول بالنسبة للأرقام خارج نظام PBX (عادة يكون ٩ أو ٥)، أو بادئة لطلب أرقام دولية.

ملاحظة: عند ابدخال رقم فلكس، اضغط على الزر # حتى ظهور فاصلة (ر) إذا كنت تريد ابر اج فترة توقف موقت في تسلسل الطلب، أو اضغط على \* حتى ظهور W إذا أردت من المنتج انتظار طنين الطلب.

- ۷. اضغط زر OK (موافق).
- ٨. استخدم أزرار الأرقام لإدخال اسم لرقم الفاكس. ولتنفيذ ذلك، اضغط بشكل متكرر الزر الرقمي للحرف الذي تريده إلى أن يظهر ذلك الحرف.

ملاحظة: لإدراج علامات ترقيم، اضغط زر النجمة (\*) بشكل متكرر حتى ظهور الحرف الذي تريده، ثم اضغط زر السهم إلى أعلى للانتقال إلى الفراغ التالي.

- ٩. اضغط على الزر OK (موافق) لحفظ المعلومات.
- إذا كان لديك المزيد من إدخالات الطلب السريع التي تريد برمجتها، فعليك تكرار الخطوات من ١ إلى ٩.

### استخدام لوحة التحكم لتعيين وقت الفاكس وتاريخه ورأسه

لاستخدام لوحة التحكم لتعيين التاريخ والوقت والرأس، عليك إكمال الخطوات التالية:

على لوحة التحكم، اضغط على الزر الإعداد ¥.

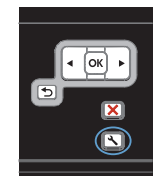

- ٢. استخدم أزرار الأسهم لتحديد القائمة إعداد النظام، ثم اضغط على الزر OK (موافق).
- ۳. استخدم أزرار الأسهم لتحديد القائمة Time/Date (التاريخ االوقت)، ثم اضغط على الزر OK (موافق).
  - استخدم أزرار الأسهم لتحديد الأسلوب ١٢ ساعة أو ٢٤ ساعة، ثم اضغط على الزر OK (موافق).
    - استخدم لوحة المفاتيح لإدخال الوقت الحالي.
      - ۲. أكمل أحد الإجراءات التالية:
- بالنسبة للأسلوب ١٢ ساعة، استخدم أزرار الأسهم لتجاوز الحرف الرابع. حدد 1 من أجل توقيت قبل الظهر أو 2 من أجل توقيت بعد الظهر. اضغط الزر OK (موافق).
- بالنسبة للأسلوب ٢٤ ساعة، اضغط على الزر OK (موافق).
- ٧. استخدم لوحة المفاتيح لإدخال التاريخ الحالي. استخدم خانتين لتعيين الشهر واليوم والسنة. اضغط الزر OK (موافق).
- ٨. استخدم أزرار الأسهم لتحديد القائمة إعداد الفاكس، ثم اضغط على الزر OK (موافق).
- استخدم أزرار الأسهم لتحديد القائمة إعداد أساسمي، ثم اضغط على الزر OK (موافق).
- استخدم أزرار الأسهم لتحديد القائمة رأس الفاكس، ثم اضغط على الزر OK (موافق).
  - استخدم لوحة المفاتيح لإدخال رقم الفاكس واسم الشركة أو العنوان، ثم اضغط على الزر OK (موافق).

ملاحظة: الحد الأقصى لعدد أحرف رقم الفاكس هو ٢٠ حرفاً؛ ويمكنك استخدام ٢٥ حرفاً كحد أقصى لاسم الشركة.

## حذف رسائل الفاكس من الذاكرة

استخدم هذا الإجراء فقط إذا كنت قلقاً بشأن إمكانية وجود شخص آخر قادر على الوصول إلى المنتج ومحاولة إعادة طباعة رسائل الفاكس من الذاكرة.

تنبيه: بالإضافة إلى مسح ذاكرة إعادة الطباعة، يقوم هذا الإجراء بمسح أي رسالة فاكس يجري إرسالها حالياً، ورسائل الفاكس غير المرسلة والمعلقة بانتظار إعادة الطلب، ورسائل الفاكس المجدولة ليتم إرسالها في وقت لاحق، ورسائل الفاكس التي لم تتم طباعتها أو لم يتم تحويلها.

على لوحة التحكم، اضغط على الزر الإعداد لي.

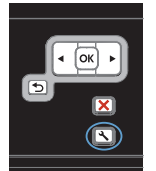

- استخدم أزرار الأسهم لتحديد القائمة Service (الخدمة)، ثم اضغط على الزر OK (موافق).
- ۳. استخدم أزرار الأسهم لتحديد القائمة خدمة الفاكس، ثم اضغط على الزر OK (موافق).
  - ٤. استخدم أزرار الأسهم لتحديد الخيار مسح الفاكسات المحفوظة، ثم اضغط على الزر NK (موافق).
    - اضغط على الزر OK (موافق) لتأكيد التحديد.

#### عرض إعدادات الشبكة أو تغييرها

يمكنك استخدام ملقم ويب المضمّن لعرض إعدادات تكوين IP أو تغيير ها.

- اطبع صفحة تكوين، وحدد موقع عنوان IP.
- إذا كنت تستخدم ١٩٧٩، فعنوان ١٩ يتضمن خانات رقمية فقط. ويكون له هذا التنسيق:

\*\*\*\*

 إذا كنت تستخدم IPv6، فعنوان IP عبارة عن تركيبة ست عشرية من الأحرف والخانات الرقمية. وهو مزود بتنسيق مماثل للتالي:

\*\*\*\*\*

- ٢. لفتح ملقم ويب المضمن لـ HP، اكتب عنوان (IPv4) IP في سطر العناوين في مستعرض ويب. بالنسبة إلى IPv6، استخدم البروتوكول الذي أنشأه مستعرض ويب لإدخال عناوين IPv6.
- ۳. انقر فوق علامة التبويب Networking (شبكة) للحصول على معلومات الشبكة. ويمكنك تغيير الإعدادات حسب الحاجة.

www.hp.com

Edition 1, 9/2010

رقم الصنف: CE538-90968

® Windows علامة تجارية تابعة للولايات المتحدة خاصّة بـ Microsoft Corporation.

يحظر تمامًا نسخ هذه المادة أو اقتباسها أو ترجمتها دون الحصول على إذن كتابي مسبق، باستثناء ما تسمح به قوانين حقوق الطبع والنشر.

وتخضع المعلومات الواردة هنا للتغيير بدون إشعار.

تعد الضمانات الوحيدة لمنتجات وخدمات HP التي يمكن اعتمادها هي الواردة صراحةً في إشعارات الضمان المرفقة بهذه المنتجات والخدمات. ولا يوجد هنا ما يمكن اعتباره بمثابة ضمان إضافي لما سبق. تخلي شركة HP مسئوليتها عن أي أخطاء فنية أو تحريرية أو أي أخطاء ناتجة عن سهو وردت في هذا المستند.

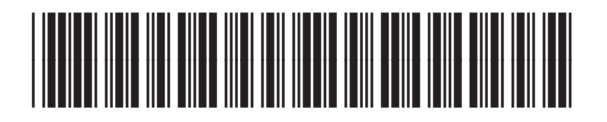

CE538-90968

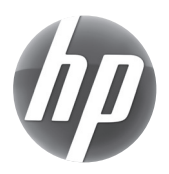